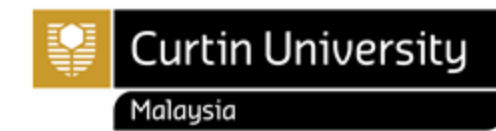

## HOW TO CHOOSE YOUR SPECIALISATION

## **Choosing Specialisation in the Study Plan**

- 1. Login to Curtin Malaysia E-Student.
- 2. Navigate to **My Enrolment** and click **Enrol in Units** from the left side menu.
- 3. Select your enrolled course with Admitted status.
- 4. Find the Choose 1 Specialisation line on your study plan. Click Choose.

| Π | O Choose 1 Specialisation    |        |
|---|------------------------------|--------|
|   | "" 1 remaining for selection | Choose |
|   | More Details                 |        |

5. Find your desired option and click Add to Study Planner on the right side.

| Study Planner                                                   |                      |
|-----------------------------------------------------------------|----------------------|
| O Choose 1 Specialisation 👔                                     | 1 must be selected   |
| Choose specialisation                                           |                      |
| S SPUC-ACCTG - Accounting for Business Decisions Specialisation |                      |
|                                                                 | Add to Study Planner |
| More Details Requisite Information                              |                      |
| S SPUC-BSLAW - Business Law and Policy Specialisation           |                      |
|                                                                 | Add to Study Planner |
| More Details Requisite Information                              |                      |
| S SPUC-EVNTM - Event Management Specialisation                  |                      |
|                                                                 | Add to Study Planner |
| More Details Requisite Information                              |                      |
| S SPUC-HRMGM - Workforce Management Specialisation              |                      |
|                                                                 | Add to Study Planner |
| Choose a different Study Plan Return to Study Plan              |                      |

6. Click Save changes on Study Planner to add your selection to your study plan.

| Choose 1 Specialisation 🚱                                     | No more can be selected |
|---------------------------------------------------------------|-------------------------|
| S SPUC-BSLAW - Business Law and Policy Specialisation         |                         |
|                                                               | Remove from Study Plann |
| More Details                                                  |                         |
| C BLAW2012 - Applied Contract Law                             |                         |
| More Details Availabilities                                   |                         |
| C BLAW1006 - Introduction to Business Law                     |                         |
| Mara Dataila Availabilition                                   |                         |
| More Details Availabilities                                   |                         |
|                                                               |                         |
| More Details                                                  |                         |
| O Choose an Option                                            |                         |
| More Details                                                  |                         |
|                                                               |                         |
| ose specialisation                                            |                         |
| SPUC-ACCTG - Accounting for Business Decisions Specialisation | n                       |
|                                                               |                         |

The unit will now appear, ready for enrolment (you may need to scroll down to see it). If you wish to change the specialisation, please contact Enrolment Office.

You are not allowed to change specialisation if you have enrolled in unit from other specialisation.

Should you need further assistance, please contact us

Tel: +60 85 630100 Ext: 2688/2691/2572 Email: <u>enrolment@curtin.edu.my</u>